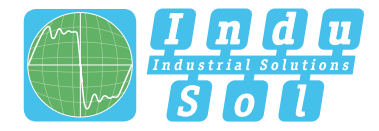

Indu-Sol GmbH – Specialist in fieldbus technologies

# **ASi-INspektor**<sup>®</sup> Starterkit **User Manual**

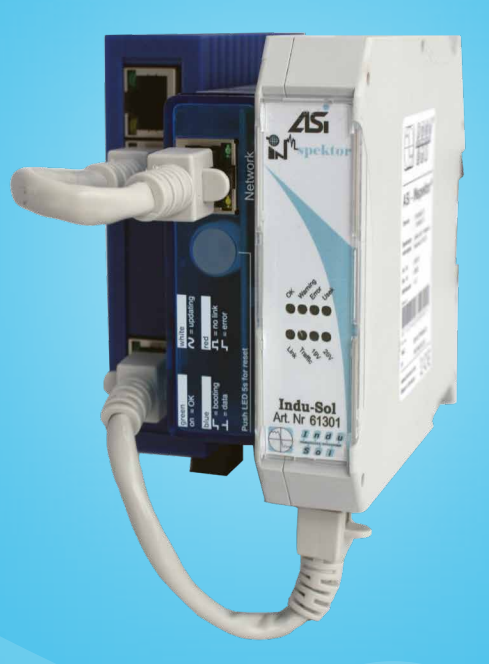

## Diagnostic and service tools for AS-Interface

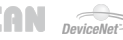

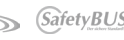

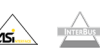

# Content

| Quickstartinstructions                     | 1  |
|--------------------------------------------|----|
| Content                                    | 2  |
| 1 Introduction                             | 3  |
| 1.1 Generally                              | 3  |
| 3 Connect to the network                   | 4  |
| 3.1 INspector <sup>®</sup> connect to ASi  | 4  |
| 3.2 Connect Switch and Webinterfacemodule. | 4  |
| 4 ASi-INspector <sup>®</sup> evaluate      | 6  |
| 4.1 Acess to Webinterface                  | 6  |
| 4.2 Error-free network map                 | 9  |
| 4.3 Faulty network map                     | 9  |
| 4.4 Reset the ASi-INspector <sup>®</sup>   | 10 |

# **1** Introduction

## **1.1 Generally**

Х

The ASi-INspector  $^{\mbox{\tiny \ensuremath{\mathbb{R}}}}$  is a passive data logger which continuously the traffic on the ASi-networks analyzed for disorders and events.

Based on the historical protocol analysis the ASi-INspector<sup>®</sup> is able to detect and store statistically

- faulty telegrams,
- telegram repetitions,
- equipment failure,
- device error (diagnoses).

Via a web interface generated by PureBox, the ASi-INspector<sup>®</sup> can be read without problems by the internet browser and document the errors.

# **3 Connect to the network**

## 3.1 INspector<sup>®</sup> connect to ASi

The ASi-starter-kit will be delivered pre-wired. It consists of the ASi-INspector<sup>®</sup>, the Webinterfacemodule (PureBox), a 3-port switch and a power supply. The ASi-INspector<sup>®</sup> must be connected with an ASMI (measuring point) or a terminal (is shown on the schematic drawing in 3.2) and have to supplied over extension lead onto the ASi. The brown wire is ASi<sup>+</sup> and ASi<sup>-</sup> the blue.

A separate 24-volt port is optional, since the power supply is taken over by the ASi-network. However the switch and the PureBox, must be powered by 24 volts.

#### 3.2 Connect Switch and Webinterfacemodule

The 3-port switch is the connection between the user, the ASi-INspector<sup>®</sup> and the PureBox. The ASi-INspector<sup>®</sup> is connected to a standard Ethernet cable to its RJ45 plug.

On another port, the line from Webinterfacemodul on coming "Net-work" output is to connect.

The description of the LEDs and their warning signs are described at the front blade of the module.

- Green: on = ok
- Blue: data exchange
- White: updating
- Red: Error or missing link

The last free port allows users to access a computer or programmer. Either it is introduced via an Ethernet cable in a monitoring network or to connect the programmer directly to the switch for a fast readout of diagnoses.

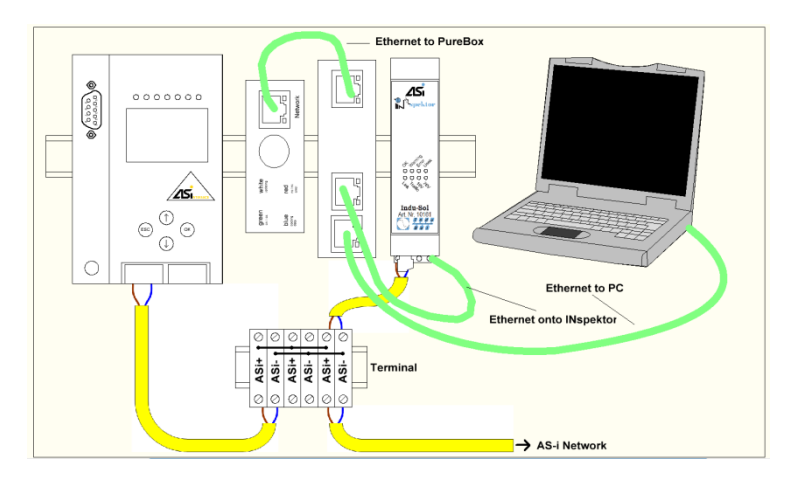

The illustration presents a proposal for wiring.

# 4 ASi-INspector<sup>®</sup> evaluate

#### 4.1 Acess to Webinterface

In order to tap the collected data of the INspector<sup>®</sup>, should be ensured that the laptop is in the same IP range as INspector<sup>®</sup> (standardized 192.168.212.212) and PureBox (standardized 192.168.212.100).

The necessary conversions, to take on the web interface, are to made in the network settings.

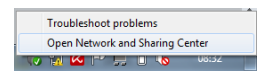

With a right-mouse-button-click on the Network-icon, go to "Open Network and Sharing Center".

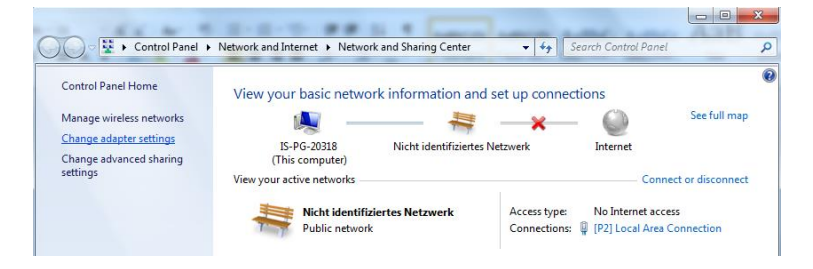

Click on "Change adapter settings" to open "Network Connections".

| k [P2] Local A<br>Nicht ident<br>Intel(R) 825 | Area Connection<br>ifiziertes Netzwerk<br>74L Gigabit Network C X |
|-----------------------------------------------|-------------------------------------------------------------------|
| [P2] Local Area Connect                       | tion Status                                                       |
| General                                       |                                                                   |
| Connection                                    |                                                                   |
| IPv4 Connectivity:                            | No Internet access                                                |
| IPv6 Connectivity:                            | No Internet access                                                |
| Media State:                                  | Enabled                                                           |
| Duration:                                     | 00:08:45                                                          |
| Speed:                                        | 100.0 Mbps                                                        |
| Details                                       |                                                                   |
| Activity                                      |                                                                   |
| Se                                            | nt — 💐 — Received                                                 |
| Bytes:                                        | 560 410                                                           |
| Properties 🔞                                  | Diagnose                                                          |
|                                               | Close                                                             |

Click twice on the connected adapter to open "Local Area Connection Status".

| [P2] Local Area Connection Sta                         | [P2] Local Area Connection Properties                                                                                                    |
|--------------------------------------------------------|----------------------------------------------------------------------------------------------------|
| General                                                | Networking Sharing                                                                                                    |
| Connection<br>IPv4 Connectivity:<br>IPv6 Connectivity: | Connect using:                                                                                                    |
| Duration:<br>Speed:                                    | Configure This connection uses the following items:                                                                                                    |
| Activity                                               |                                                                                                    |
| Sent                                                   | Since and reporting responder                                                                                                    |
| Properties SDisable                                    | Description<br>Transmission Control Protocol/Internet Protocol. The default<br>wide area network protocol that provides communication<br>across diverse interconnected networks. |
|                                                        | OK Cancel                                                                                                    |

Go to "Properties" and switch to "Internet Protocol Version 4 (TCP/IPv4)".

| [P2] Local Area Connection State<br>Capacity                           | 🏮 [P2] Loc                               | Internet Protocol Version 4 (TCP/IPv4) Properties                                                                                                    |
|------------------------------------------------------------------------|------------------------------------------|----------------------------------------------------------------------------------------------------|
| Connection<br>IPv4 Connectivity:<br>IPv6 Connectivity:<br>Media State: | Networkin<br>Connect                     | General<br>You can get IP settings assigned automatically if your network supports<br>this capability. Otherwise, you need to ask your network administrator<br>for the appropriate IP settings. |
| Duration:<br>Speed:<br>Details                                         | This con                                 | Obtain an IP address automatically  Use the following IP address:  IP address:  10 , 1 , 2 , 104                                                                                                 |
| Activity                                                               | × 4<br>× 4                               | Subnet mask: 255 , 255 , 255 , 0<br>Default gateway:                                                                                                    |
| Sent —                                                                 | <ul> <li></li> <li></li> <li></li> </ul> | Obtain DNS server address automatically     Use the following DNS server addresses:                                                                                                    |
| Properties                                                             | Descri;<br>Trans<br>wide a               | Preferred DNS server:                                                                                                    |
|                                                                        | across                                   | Validate settings upon exit                                                                                                    |
|                                                                        |                                          | OK Cancel                                                                                                    |

Change from "Obtain an IP address automatically " to "use the following IP address". Now enter an IP address in the area of your ASi-INspector<sup>®</sup> (use in default, for example 192.168.212.105).

Open Internet browser and navigate to the IP address of the web interface.

Here, the IP address of the web interface 192.168.212.100 is entered in the address column of the browser.

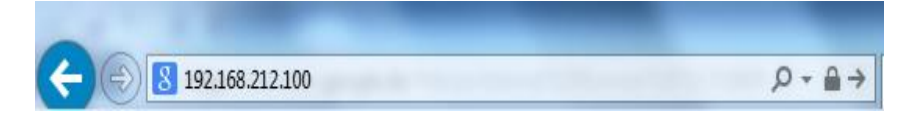

#### 4.2 Error-free network map

The Web Interface pictured shows the optimal state. No error messages or slave failures.

| Sol           | Network                          | Overview                                                                                                    |                                                                                                    |                                                                                                    |                                                                                                    |                                                                                                    |                                                                                                    |                                                                                                    |                                                                                                    |                                                                                                    |                                                                                                    |
|---------------|----------------------------------|----------------------------------------------------------------------------------------------------|----------------------------------------------------------------------------------------------------|----------------------------------------------------------------------------------------------------|----------------------------------------------------------------------------------------------------|----------------------------------------------------------------------------------------------------|----------------------------------------------------------------------------------------------------|----------------------------------------------------------------------------------------------------|----------------------------------------------------------------------------------------------------|----------------------------------------------------------------------------------------------------|----------------------------------------------------------------------------------------------------|
|               | 1                                | Current Date/<br>6.09.2014, 10:51/                                                                                                    | Time<br>MM UTC+2                                                                                                    | Current State                                                                                                    | Last Cycle 24h                                                                                                    | History                                                                                                    | 0 Alerts                                                                                                    |                                                                                                    |                                                                                                    |                                                                                                    |                                                                                                    |
| work Overview | Device Diagnosis                 |                                                                                                    |                                                                                                    | 0                                                                                                    | 0                                                                                                    | 0                                                                                                    |                                                                                                    |                                                                                                    |                                                                                                    |                                                                                                    |                                                                                                    |
| t list        | Lost Noder                       | 5                                                                                                    |                                                                                                    | 0                                                                                                    | 0                                                                                                    | 0                                                                                                    | Clear data                                                                                                    |                                                                                                    |                                                                                                    |                                                                                                    |                                                                                                    |
| Q5            | Error Teler                      | grams Salves                                                                                                    |                                                                                                    | 0/0                                                                                                    | 0/0                                                                                                    | 0/0                                                                                                    |                                                                                                    |                                                                                                    |                                                                                                    |                                                                                                    |                                                                                                    |
| evices        | Telegram <sup>4</sup>            | Retries per Bus Cy                                                                                                    | rcle                                                                                                    | 0                                                                                                    | 0                                                                                                    | 0                                                                                                    | Data Protoco                                                                                                    |                                                                                                    |                                                                                                    |                                                                                                    |                                                                                                    |
| ict           | Total Teler                      | ram Retries                                                                                                    |                                                                                                    | 0                                                                                                    | 0                                                                                                    | 0                                                                                                    |                                                                                                    |                                                                                                    |                                                                                                    |                                                                                                    |                                                                                                    |
| information   | Cycle Time<br>min / avg /        | i (ms)<br>max                                                                                                    |                                                                                                    | 0,0/0,0/0,0                                                                                                    | 0,3 / 0,6 / 0,9                                                                                                    | 0,3 / 0,6 / 0,9                                                                                                    | Aktualisierung (                                                                                                    | (0s)                                                                                                    |                                                                                                    |                                                                                                    |                                                                                                    |
|               | Voltage [V<br>min / avg /        | max                                                                                                    |                                                                                                    | 0,0 / 0,0 / 0,0                                                                                                    | 30,0 / 29,9 / 30,0                                                                                                    | 30,0 / 29,9 / 30,0                                                                                                    | ON                                                                                                    |                                                                                                    |                                                                                                    |                                                                                                    |                                                                                                    |
|               | Start of Me                      | asurement                                                                                                    |                                                                                                    | 15.09.2014 16:00:25                                                                                                    | 15.09.2014 16:00:25                                                                                                    | 15.09.2014 16:00:25                                                                                                    |                                                                                                    |                                                                                                    |                                                                                                    |                                                                                                    |                                                                                                    |
|               | Last SNMP                        | <sup>o</sup> request                                                                                                    |                                                                                                    |                                                                                                    | 15.09.2014 21:26:00                                                                                                    |                                                                                                    |                                                                                                    |                                                                                                    |                                                                                                    |                                                                                                    |                                                                                                    |
|               |                                  |                                                                                                    |                                                                                                    |                                                                                                    |                                                                                                    |                                                                                                    |                                                                                                    |                                                                                                    |                                                                                                    |                                                                                                    |                                                                                                    |
|               | Time                             | period                                                                                                    | Event                                                                                                    |                                                                                                    |                                                                                                    |                                                                                                    |                                                                                                    |                                                                                                    | Node States                                                                                                  |                                                                                                    |                                                                                                    |
|               | History                          | ✓ Ov                                                                                                    | erview                                                                                                    | ~                                                                                                    |                                                                                                    |                                                                                                    | Inactive                                                                                                    | ОК                                                                                                    | Event / Diagnosi                                                                                             | s Lost / Restart                                                                                                  | Active, not proje                                                                                                    |
|               |                                  | 0                                                                                                    | 1                                                                                                    | 2                                                                                                    | 3                                                                                                    | 4                                                                                                    | 8                                                                                                    | 6                                                                                                    | 7                                                                                                    |                                                                                                    |                                                                                                    |
|               | AD                               |                                                                                                    |                                                                                                    |                                                                                                    |                                                                                                    |                                                                                                    | Device 5<br>Location 5                                                                                                    | Device 6<br>Location 6                                                                                                    | Device 7<br>Location 7                                                                                       |                                                                                                    |                                                                                                    |
|               |                                  |                                                                                                    |                                                                                                    |                                                                                                    |                                                                                                    |                                                                                                    | Denios 15                                                                                                    | Omine 10                                                                                                    | Device 17                                                                                                    | Device 18                                                                                                    | Device 19                                                                                                    |
|               | A1                               | Device 10<br>Location 10                                                                                                    | Device 11<br>Location 11                                                                                                    | Location 12                                                                                                    |                                                                                                    | Device 14<br>Location 14                                                                                                    | Location 15                                                                                                    | Location 10                                                                                                    | Location 17                                                                                                  | Location 18                                                                                                    |                                                                                                    |
|               | A1<br>A2                         | Device 10<br>Location 10<br>Device 20<br>Location 20                                                                                                    | Device 11<br>Location 11<br>Device 21<br>Location 21                                                                                                    | Device 12<br>Location 12<br>Device 22<br>Location 22                                                                                                    |                                                                                                    | Device 14<br>Location 14<br>Device 24<br>Location 24                                                                                              | Location 15<br>Device 25<br>Location 25                                                                                     | Location 10<br>Device 28<br>Location 26                                                                                           | Location 17<br>Device 27<br>Location 27                                                                      | Location 18<br>Device 28<br>Location 28                                                                           | Location 19<br>Device 29<br>Location 29                                                                                          |
|               | A1<br>A2<br>A3                   | Device 10<br>Location 10<br>Device 20<br>Location 20<br>Device 20<br>Location 30                                                                                                    | Device 11<br>Location 11<br>Device 21<br>Location 21<br>Device 21<br>Location 31                                                                                                    | Location 12<br>Device 22<br>Location 22                                                                                                    | Device 13<br>Device 23<br>Lecation 23                                                                                                    | Device 14<br>Location 14<br>Device 24<br>Location 24                                                                                              | Location 15<br>Device 25<br>Location 25                                                                                     | Location 10<br>Device 26<br>Location 28                                                                                           | Location 17<br>Device 27<br>Location 27                                                                      | Location 18<br>Device 28<br>Location 28                                                                           | Location 19<br>Device 29<br>Location 29                                                                                          |
|               | A1<br>A2<br>A3                   | Device 10<br>Location 10<br>Device 20<br>Location 20<br>Lecation 30                                                                                                    | Device 11<br>Location 11<br>Location 21<br>Location 21<br>Location 31                                                                                                    | Losation 12<br>Device 22<br>Losation 22                                                                                                    | Device 13 Device 23 Location 23                                                                                                    | Device 14<br>Location 14<br>Device 24<br>Location 24                                                                                              | 5                                                                                                    | Location 16<br>Device 26<br>Location 26                                                                                           | Location 17<br>Device 27<br>Location 27                                                                      | Location 18<br>Device 28<br>Location 28                                                                           | Device 29<br>Location 29                                                                                                    |
|               | A1<br>A2<br>A3<br>B0             | Device 10<br>Location 10<br>Device 20<br>Location 20<br>Device 20<br>Location 30<br>Oevice 32<br>Location 32                                                                          | Device 11<br>Location 11<br>Device 21<br>Location 21<br>Device 21<br>Location 31<br>Support 33<br>Location 33                                                                                                    | Lossion 12<br>Device 22<br>Lossion 22<br>Device 34<br>Device 34                                                                                               | Constant 13     Constant 13     Constant 13     Constant 13     Constant 13     Constant 13     Constant 13     Constant 13     Constant 13     Constant 13 | Device 14 Device 24 Location 14 Device 24 Location 24                                                                                             | Bornion 15     Device 25     Location 15     Device 25     S     Device 37     Location 37                                  | Control 10<br>Location 10<br>Device 20<br>Location 20                                                                             | Location 17 Device 27 Location 27                                                                            | Bevice 28<br>Location 28                                                                                          | Device 29<br>Location 29<br>Device 41<br>Location 41                                                                             |
|               | A1<br>A2<br>A3<br>80<br>81       | Device 10     Location 10     Device 20     Location 20     Device 20     Location 30     Device 32     Location 32     Device 32     Location 32                                     | Device 11         Location 11           Location 11         Device 21           Location 21         Device 31           Device 31         Device 31           1         Device 33           Location 22         Device 43 | Coarole 12<br>Location 12<br>Device 32<br>Location 52<br>Location 54<br>Location 54<br>Device 64                                                              | Control 15     Control 15     Control 15     Control 15     Control 15     Control 15     Control 15     Control 15     Control 15     Control 15           | Device 19     Loadon 14     Device 29     Lesation 24     d     Device 20     Loadon 28     Device 30     Loadon 28     Device 40     Device 40   | 5 Device 37 Leastion 27 Leastion 27 Leastion 27 Leastion 27 Leastion 27                                                     | Device 28     Location 15     Device 28     Location 25     Device 38     Location 38     Device 48     Location 46               | Location 17     Device 27     Location 27     Device 30     Location 39     Device 40                        | ELCOREGO 18<br>Device 28<br>Lenation 28<br>Device 40<br>Location 40<br>Device 60                                  | Location 19     Device 20     Location 21     Device 41     Location 41     Device 41     Location 41                            |
|               | A1<br>A2<br>A3<br>80<br>81<br>82 | Device 10<br>Location 10<br>Device 20<br>Location 20<br>Location 20<br>Location 30<br>Device 32<br>Location 32<br>Location 32<br>Location 32<br>Device 32<br>Location 42<br>Device 52 | Device 11     Loadion 11     Device 21     Loadion 21     Device 23     Loadion 21     Device 33     Loadion 23     Device 33     Loadion 23     Device 43     Loadion 43     Oevice 43     Covice 43                     | Losteon 12     Losteon 12     Losteon 12     Losteon 22     Losteon 24     Losteon 24     Losteon 24     Losteon 24     Derion 54     Derion 54     Derion 54 | Bonde 15<br>Leaster 13<br>Orvice 23<br>Leaster 23<br>Bonde 25<br>Leaster 25<br>Leaster 25<br>Device 45<br>Leaster 45<br>Device 55                           | Device 14     Losation 14     Device 24     Losation 24     Device 35     Device 46     Losation 46     Losation 46     Losation 46     Device 66 | Losation 15     Losation 15     Losation 25     S     Device 37     Losation 27     Device 37     Losation 47     Device 57 | Device 20     Location 25     Device 23     Location 23     Device 33     Location 25     Device 43     Location 45     Device 65 | Losation 17<br>Device 27<br>Location 27<br>Device 10<br>Location 20<br>Device 40<br>Location 40<br>Device 50 | Location 18     Device 28     Location 28     Device 40     Location 40     Device 50     Device 50     Device 50 | Location 11     Device 20     Location 21     Device 41     Location 4     Device 41     Location 4     Device 61     Location 5 |

### 4.3 Faulty network map

An error event is immediately diagnosed and visualized by the network survey.

| T m a u         | Name o               | of the Network: 1             | Testwand Technik         |                         |                          |                           |                                                                                                    |                                                                                                    |                               |                           |                        |
|-----------------|----------------------|-------------------------------|--------------------------|-------------------------|--------------------------|---------------------------|----------------------------------------------------------------------------------------------------|----------------------------------------------------------------------------------------------------|-------------------------------|---------------------------|------------------------|
| S o 1           | Networ               | k Overview                    |                          |                         |                          |                           |                                                                                                    |                                                                                                    |                               |                           |                        |
|                 |                      | Current Da<br>16.09.2014, 11: | ite/Time<br>30AM UTC+2   | Current State           | Last Cycle 24h           | History                   | 2 Alertics                                                                                                    |                                                                                                    |                               |                           |                        |
| work Overview   | Device t             | Diagnosis                     |                          | 0                       | 7                        | 7                         |                                                                                                    |                                                                                                    |                               |                           |                        |
| 6 Bal           | Lost No.             | des                           |                          | 0                       | 2                        | 2                         | Chear data                                                                                                    |                                                                                                    |                               |                           |                        |
| unceus sensings | Error To             | legrams Salves                |                          | 0/0                     | 0/0                      | 0/0                       |                                                                                                    |                                                                                                    |                               |                           |                        |
| evices          | Telegran             | m Retries per Bus             | Cycle                    | 0                       | 0                        | 0                         | Data Protocol                                                                                                    |                                                                                                    |                               |                           |                        |
|                 | Total To             | degram Retries                |                          | 0                       | 0                        | 0                         |                                                                                                    |                                                                                                    |                               |                           |                        |
| information     | Cycle Ta<br>min / av | me [ms]<br>g / max            |                          | 0,0/0,0/0,0             | 0,5/0,5/0,9              | 0,6/0,5/0,9               | Abhusilwarung (20x)                                                                                                    |                                                                                                    |                               |                           |                        |
|                 | Voltage<br>min / av  | [V]<br>g∕max                  |                          | 0.0/0.0/0.0             | 5,1/26,8/30,0            | 5,1/26,8/30,0             | ON                                                                                                    |                                                                                                    |                               |                           |                        |
|                 | Start of             | Measurement                   |                          | 16.09.2014 11:21:18     | 16.09.2014 11:21:18      | 16.09.2014 11:21:18       |                                                                                                    |                                                                                                    |                               |                           |                        |
|                 | Last SN              | MP request                    |                          |                         |                          |                           |                                                                                                    |                                                                                                    |                               |                           |                        |
|                 | Time partial Exant   |                               |                          |                         |                          |                           | Node States                                                                                                    |                                                                                                    |                               |                           |                        |
|                 | Last Cy              | cle 24h                       | Overview                 | (w)                     |                          |                           | Inactive                                                                                                    | OK                                                                                                    | Event / Diagnosis             | Lost / Resist             | Active, not projec     |
|                 |                      | .0                            | 9                        | 1                       | 1                        |                           | 1                                                                                                    |                                                                                                    | 7                             |                           |                        |
|                 | 40                   |                               |                          |                         |                          |                           |                                                                                                    | Conception in the local division of the local division of the loca | Children V.                   | Design B                  | Denne #                |
|                 | A1                   |                               |                          |                         |                          | Device 14<br>Constan 14   | Correct of Correct of | Dennia 10<br>Location 10                                                                                                    | Device 11<br>Listation 17     | Denter 10<br>Location 12  | Devue 10<br>Locator 16 |
|                 | A2                   |                               |                          |                         |                          |                           | Destine 25<br>Location 26                                                                                                    | Operate 211                                                                                                    | Derice 27                     | Annual and An             | Deven 29<br>Locator 28 |
|                 | A2                   | Destina 30<br>Cocation 30     | Device 31<br>Location 31 |                         |                          |                           |                                                                                                    |                                                                                                    |                               |                           |                        |
|                 |                      |                               |                          |                         | 3                        |                           |                                                                                                    |                                                                                                    | ,                             | E.                        |                        |
|                 | 80                   |                               |                          | Derice 34<br>Longton 34 | Device 25<br>Location 28 | Device 20<br>Location 20  |                                                                                                    | Dening 33.<br>Lonaton 38                                                                                                    | Device 34<br>Locator 36       | Deuton 40<br>Location 40  |                        |
|                 |                      |                               | Davisa 43                | Obaite 94               | Davise 45                | Denice 40<br>Longiture 40 | Clautina 47<br>Location 47                                                                                                    | Davena #6                                                                                                    | Device #9                     |                           |                        |
|                 | D1                   |                               |                          |                         |                          |                           |                                                                                                    |                                                                                                    |                               |                           |                        |
|                 | 80                   |                               |                          | Device 54<br>Limetur 54 | Deverse 80               | Device 55<br>Longitory 59 |                                                                                                    | Dances 50                                                                                                    | Dataseta Ital<br>Location Rel | Denna Mil<br>Lineation RD |                        |

In order to get a more detailed insight into the disturbance flow are opened by selecting the "alerts" button, the Event list.

| / n d u             | Name of the Network: Testwand Technik |              |            |                       |  |  |  |  |  |  |  |  |
|---------------------|---------------------------------------|--------------|------------|-----------------------|--|--|--|--|--|--|--|--|
| S o l               | Event list                            |              |            |                       |  |  |  |  |  |  |  |  |
|                     |                                       |              | [          | Overview Clear events |  |  |  |  |  |  |  |  |
| Network Overview    |                                       |              |            |                       |  |  |  |  |  |  |  |  |
| Event list          | Date / Time 😎                         | Node Address | Event      | Threshold             |  |  |  |  |  |  |  |  |
| Thresholds Settings |                                       |              |            |                       |  |  |  |  |  |  |  |  |
| Settings            | 16.09.2014 11:29:00                   | Device 6     | Lost Nodes | 1                     |  |  |  |  |  |  |  |  |
| ASI-Devices         | 16.09.2014 11.29.00                   | Device 7     | Lost Nodes | 1                     |  |  |  |  |  |  |  |  |
| Log                 |                                       |              |            |                       |  |  |  |  |  |  |  |  |
| Contact             |                                       |              |            |                       |  |  |  |  |  |  |  |  |
| GPL Information     |                                       |              |            |                       |  |  |  |  |  |  |  |  |

The Event list is by the chronological arrangement an accurate statement which participant has been in disorder. In the "Event" column is the respective diagnosis of the participant to read.

#### 4.4 Reset the ASi-INspector<sup>®</sup>

After correcting the error, it is recommendable to reset the INspector<sup>®</sup>. Resetting allows a new measurement without influences of the preceding error.

The reset is performed by selecting the button 'clear Data' and reset the alarms. Therefor the event list must be opened and it is to press the responsible button.

After the next update cycle, the diagnoses are deleted and it appears the view of the now error-free-view without system alerts and records.

Indu-Sol GmbH

Blumenstrasse 3 04626 Schmoelln

Telephone: +49 (0) 34491 5818-0 Telefax: +49 (0) 34491 5818-99

info@indu-sol.com www.indu-sol.com

We are certified according to DIN EN ISO 9001:2008